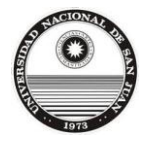

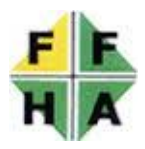

## Instructivo para Preinscripción a las carreras de la Facultad de Filosofía, <u>Humanidades y Artes.</u>

Antes de comenzar el Registro de preinscripción usted debe tener una dirección de correo electrónico válida. Éste es un requisito obligatorio, caso contrario no podrá iniciar el registro.

Si usted tiene una cuenta de correo electrónico siga los siguientes pasos:

**①-** Ingresar a las siguientes direcciones para iniciar el proceso de preinscripción.

Nota: Elegir un sitio web para comenzar el Registro

Sitio web de la Facultad de Filosofía, Humanidades y Artes: <u>http://www.ffha.unsj.edu.ar/ingresantes.htm</u>

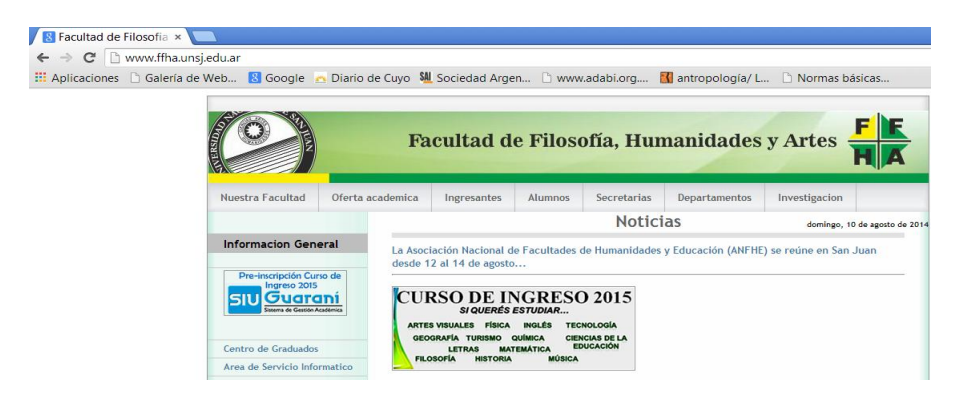

Sitio web de la Universidad Nacional de San Juan: <u>http://www.unsj.edu.ar/sistemasOnline.php</u>

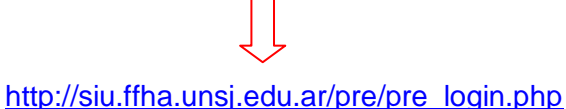

SIU Guaraní: Opción: Acceder al sistema como Alumno

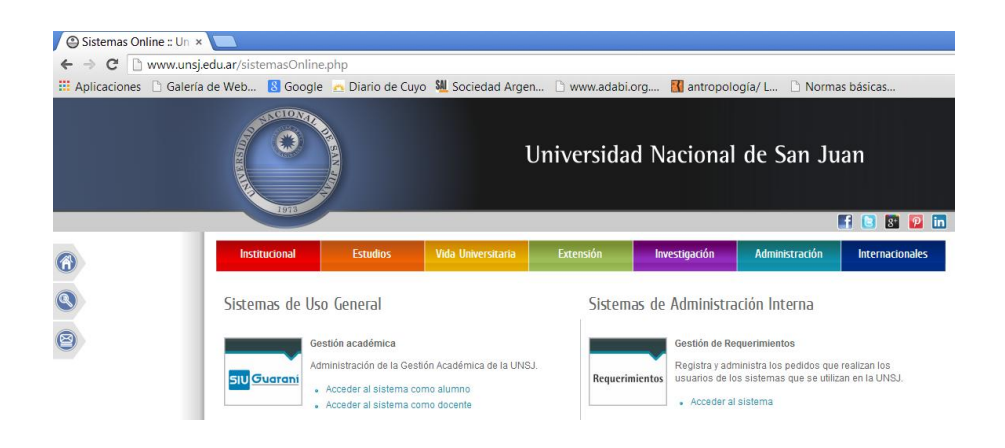

1

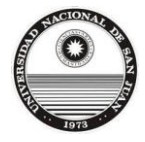

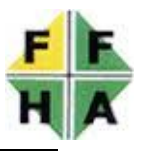

**2-** Ingresando a cualquiera de las dos direcciones se encontrará con la siguiente ventana:

| Preinscripción a Carrex    |                                                                                                    |                  |                  |                                   |                               |                  |     |
|----------------------------|----------------------------------------------------------------------------------------------------|------------------|------------------|-----------------------------------|-------------------------------|------------------|-----|
| ← → C □ siu.ffha.unsj.     | edu.ar/pre/pre_login.                                                                                                    | php              |                  |                                   |                               |                  |     |
| 🔢 Aplicaciones 🗋 Galería d | e Web 🚦 Google                                                                                                    | 👝 Diario de Cuyo | M Sociedad Argen | 🗅 www.adabi.org                   | 🔣 antropología/ L             | 🗋 Normas básicas | 30  |
|                            | SIU Guard<br>Sistema de Gestión A                                                                                                    | radémica Fa      | acultad de Filos | ofía, Humanid                     | ades y Artes                  | 5                | JU  |
|                            | Preinscripción a carre                                                                                                    | eras             |                  |                                   |                               |                  |     |
|                            | Ayuda para conectarse                                                                                                    |                  |                  |                                   | ¿Ya eres usuario del sistema? |                  |     |
|                            | <ul> <li>Podés conectarte registrándote y generando una cuenta de usuario y acceder utilizando el<br/>formulario de ingreso con el usuario y contraseña que hayas elegido.</li> </ul> |                  |                  | eder utilizando el                | Usuario:                      |                  |     |
|                            |                                                                                                    |                  |                  |                                   | Clave:                        |                  |     |
|                            |                                                                                                    |                  |                  |                                   |                               | <u> </u>         |     |
|                            |                                                                                                    |                  |                  |                                   | Registrarse como usual        | rio Ingre:       | sar |
|                            |                                                                                                    |                  | Dess             | rrollado por <u>Consorcio SIU</u> | 7                             |                  |     |
|                            |                                                                                                    |                  |                  |                                   | /                             |                  |     |

**3**- Deberá hacer click en <u>Registrarte como usuario</u>. Se sugiere que al preinscribirse por primera vez el <u>Usuario</u> sea su nombre o los cuatro últimos números del Documento Nacional de Identidad y la <u>Clave</u> sea su Documento Nacional de Identidad (DNI). Al ingresar se encontrará con la siguiente ventana:

| Guarani Preinscrip         | pcić × 📃                                                                                                    |
|----------------------------|----------------------------------------------------------------------------------------------------|
| ← → C <sup>e</sup> ] siu.f | fha.unsj.edu.ar/pre/pre_ingresar_datos_iniciales.php#                                                                                                    |
| 📰 Aplicaciones 🗋 🕻         | Galería de Web 🚦 Google 🚡 Diario de Cuyo 斗 Sociedad Argen 🗋 www.adabi.org 🔣 antropología/ L 🕒 Normas básicas                                                                     |
|                            | SIU Guaraní         Facultad de Filosofía, Humanidades y Artes         SIU                                                                                                    |
|                            | Registración                                                                                                    |
|                            | Completá los campos de este formulario con atención. LUEGO NO PODRÁS MODIFICARLOS. Una vez completado podrás ingresar al sistema , con el usuario y clave que<br>ingresás ahora. |
|                            | DATOS DEL USUARIO                                                                                                    |
|                            | Usuario                                                                                                    |
|                            |                                                                                                    |
|                            | Clave                                                                                                    |
|                            |                                                                                                    |
|                            | Reingresá la clave                                                                                                    |
|                            |                                                                                                    |
|                            | E-mail                                                                                                    |
|                            |                                                                                                    |
|                            | DATOS DEL PERSONALES                                                                                                    |
|                            | Apellido                                                                                                    |
|                            |                                                                                                    |
|                            | Nombres                                                                                                    |
|                            |                                                                                                    |
|                            |                                                                                                    |

Tener en cuenta que <u>una vez completado el Formulario</u> con sus datos personales <u>NO podrá modificarlo nuevamente.</u>

Completado este paso deberá confirmar sus datos haciendo click en <u>Generar</u> <u>usuario (al final de la página).</u> Posterior a este paso aparecerá la ventana que observa a continuación:

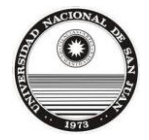

Universidad Nacional de San Juan Facultad de Filosofía, Humanidades y Artes Coordinación General Curso de Ingreso

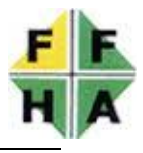

| ← → C 🗋 siu.ffha.u    | insj.edu.ar/pre/pre_grabar_datos_iniciales.php                                              |               |
|-----------------------|---------------------------------------------------------------------------------------------|---------------|
| 🖬 Aplicaciones 🗋 Gale | ía de Web 🚦 Google 🛛 Diario de Cuyo 斗 Sociedad Argen 🗅 www.adabi.org 🔣 antropología/ L 🗅 No | ormas básicas |
|                       | SIV Guaraní<br>Sistema de Gestión Académica                                                 | <b>SI</b> U   |
|                       | Datos personales - Grabación de los datos iniciales del Usuario                             |               |
|                       | Los datos se grabaron correctamente.                                                        |               |
| (                     | Ir a la página de inicio                                                                    |               |

**④** Para continuar con la carga de los datos debe hacer click en <u>Ir a la página de</u> <u>inicio</u> e ingresar el Usuario y Clave (generado por usted al inicio). Al ingresar se encontrará con la siguiente ventana:

| 🕲 Guarani Preinscripcić 🗴 🔳                                                                                                    |
|----------------------------------------------------------------------------------------------------|
| ← → C [] siu.ffha.unsj.edu.ar/pre/pre_ingresar_datos_usuario.php                                                                                                    |
| 🔛 Aplicaciones 🗅 Galería de Web 💈 Google 👝 Diario de Cuyo 🐫 Sociedad Argen 🗅 www.adabi.org 🔣 antropología/ L 🗅 Normas básicas                                                                                                |
| SIU Suterna de Gentión Academica         Facultad de Filosofía, Humanidades y Artes         SIU                                                                                                    |
| Datos personales - Ingreso de datos del Usuario                                                                                                    |
| Completá los campos de este formulario. Una vez completado podés imprimirlo y presentarte en la sede o podés guardarlo e imprimirlo posteriormente.<br>No necesitás cargar todos los campos obligatorios en una sola sesión. |
| Confirmar datos Salir                                                                                                    |
|                                                                                                    |
| DATOS PERSONALES                                                                                                    |
| E-mail                                                                                                    |
| (Obligatorio)                                                                                                    |
| Apellido                                                                                                    |
| (Obligatorio)                                                                                                    |
| Nombres                                                                                                    |
| (Obligatorio)                                                                                                    |
| País emisor del documento                                                                                                    |
| (Obligatorio)                                                                                                    |
| Tipo de documento                                                                                                    |
| (Obligatorio)                                                                                                    |
| Número de documento                                                                                                    |

**5**- Una vez que cargó los datos en el Formulario recuerde hacer click en <u>Confirmar</u> <u>datos.</u> Luego le aparecerá la pantalla que se observa a continuación:

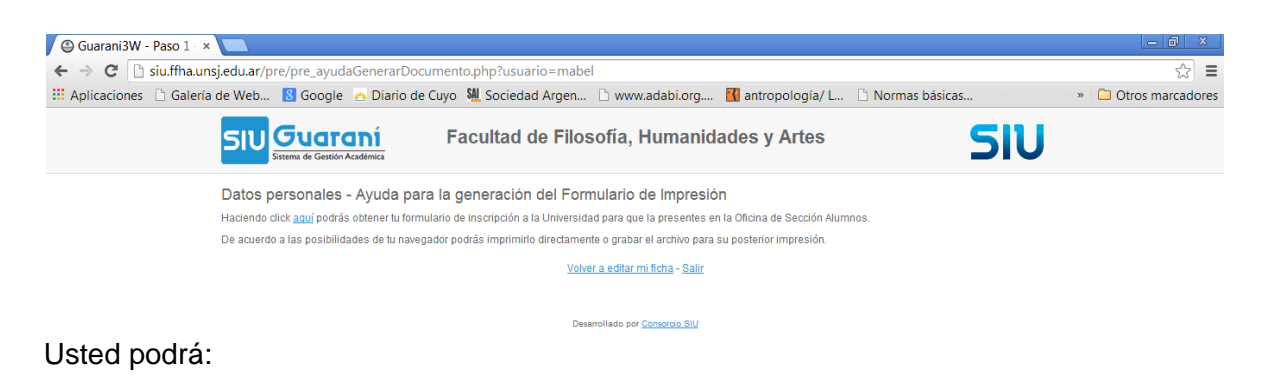

\* Imprimir el Formulario (para su presentación en el Departamento Alumnos).

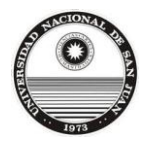

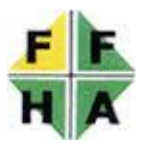

\* Volver a editar el Formulario (para completar los datos faltantes).

\* Salir.

**(6)** - Si usted completó los datos solicitados en el Formulario, **DEBE IMPRIMIR EL** FORMULARIO

| 🕒 Guarani3W - Paso 1 ×                                                                                                    |  |
|----------------------------------------------------------------------------------------------------|--|
| ← → C 🗈 siu.ffha.unsj.edu.ar/pre/pre_ayudaGenerarDocumento.php?usuario=mabel                                                         |  |
| 🗰 Aplicaciones 🗅 Galería de Web 💈 Google 👝 Diario de Cuyo 🐫 Sociedad Argen 🗅 www.adabi.org 🚺 antropología/ L 🗅 Normas básicas        |  |
| SIU Succession         Facultad de Filosofía, Humanidades y Artes         SIU                                                        |  |
| Datos personales - Ayuda para la generación del Formulario de Impresión                                                              |  |
| Haciendo 🛺 Kagui pogás obtener lu formulario de inscripción a la Universidad para que la presentes en la Oficina de Sección Alumnos. |  |
| De acuerdo a los per folidades de tu navegador podrás imprimirio directamente o grabar el archivo para su posterior impresión.       |  |
| Volver a editar mi ficha - Salir                                                                                                    |  |
| Deserving Still                                                                                                    |  |

Haciendo click donde señala la flecha podrá imprimir su formulario de preinscripción, debe firmarlo y presentarlo en el Departamento Alumnos de la Facultad de Filosofía Humanidades y Artes.

## **IMPORTANTE:**

## ES OBLIGATORIA LA PRESENTACIÓN DEL FORMULARIO EN EL DEPARTAMENTO ALUMNOS PARA CONFIRMAR LA INSCRIPCIÓN COMO ASPIRANTE A LA CARRERA QUE SELECCIONÓ.

SI USTED NO PRESENTA EN DEPARTAMENTO ALUMNOS LA SOLICITUD DE PREINSCRIPCIÓN NO SE ENCONTRARÁ INSCRIPTO COMO ASPIRANTE.